#### 宁夏公共资源交易平台专家在线申报操作流程

### 一、专家申报流程图

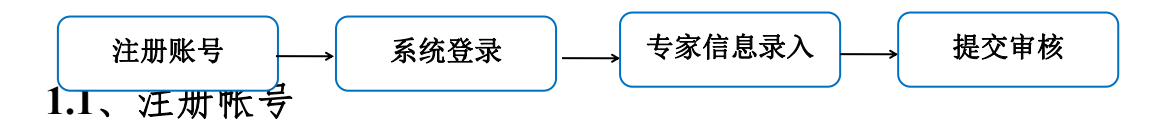

建议使用 IE9 浏览器、360 兼容模式注册登录系统,不支持 XP 及以下系统登录。 IE 浏览器打开公共资源交易网专家申报页面网址↓↓(按住 Ctrl+鼠标点击网址 直接打开)

http://main.nxggzyjy.org/TPExpert/memberLogin?type=3

#### 网上注册:

如下图所示,在打开的网址中,点击【网上注册】,请仔细阅读承诺函协议内容。

| 宁夏专家网上注册                                                                                                    |
|----------------------------------------------------------------------------------------------------|
| 专家注册                                                                                                    |
| 1、确认注册协议       2、专家信息填写       3、完成注册                                                                                                    |
| <ul> <li>一、保证所填写信息和提供的申请材料真实有效。</li> <li>二、严格遵守《招标投标法》《政府采购法》《招标投标法实施条例》《政府采购法实施条例》等法律法规和有关规定。</li> <li>三、依据招标文件规定, 客观公正履行职责, 提出评审意见并承担责任。</li> <li>四、严格遵守招标评标工作纪律,不与投标人或与招标结果有利害关系的人私下接触,不收受投标人、招标人、其他利害关系人的财物和好处。</li> <li>五、严格遵守保密规定,不向任何单位和个人泄露参与招标活动中获知的国家秘密和商业秘密;不向外界透露任何评审内容。</li> <li>六、主动回避所参与评审项目的招标人、投标人或者与评审工作有直接利害关系的项目。</li> <li>七、积极配合对招投标活动提出的异疑,投诉和项目的复评、复审等工作。</li> <li>八、自愿承担参与评标活动的意外风险。</li> </ul> |
| 不同意 同意(2)                                                                                                    |
| 点击 同意 , 跳转至专家基本信息注册页面:                                                                                                    |

| 登录名:  |      |  |
|-------|------|--|
| 身份证:  |      |  |
| 密码:   |      |  |
| 确认密码: |      |  |
| 专家姓名: |      |  |
| 联系电话: |      |  |
| 评标地区: | •    |  |
| 验证码:  | ¥75j |  |

注意:仔细完善本人注册信息,记住登录名和密码,选择相应的评标地区。

注册完成之后,点击"确认"按钮登录系统。

注册填写须知:

①、年龄大于65岁专家无法进行在线申报;

②、联系电话请务必填写个人正确手机号码;

③、评标地区若是银川市/自治区请选择银川市;

## 1.2、专家系统登录

注册完成后,登录系统,打开页面,输入所注册的账号密码进行登录。 登录地址: http://main.nxggzyjy.org/TPExpert/memberLogin?type=3

| Epoint 宁夏公共资源交易平台                                | -专家 |
|--------------------------------------------------|-----|
| <ul> <li>▲ 请输入用户名</li> <li>▶ 请输入密码</li> </ul>    |     |
| 登录                                               |     |
| I 手册下载 ♀ 驱动下载 网上注册<br>备注: 请选择360及IE9以上版本浏览器注册登录! |     |

# 1.3、专家信息维护

专家登录后,主要工作内容:填写专家信息维护、上传扫描件。所有信息填写完成后最终提交中心审核,都在专家信息维护页面中完成,如下图。

点击"专家申报",进入基本信息填写页面;

| Eppint宁夏                           | 公共资源交易平台              | 专家,欢迎您~! |                |      | <b>1</b><br>首页 | 公告首页 | <b>?</b><br>帮助 | U<br><sup>关闭</sup> |
|------------------------------------|-----------------------|----------|----------------|------|----------------|------|----------------|--------------------|
| <ul> <li>              ◆</li></ul> | 26日 10时59分14秒<br>最新消息 |          | 田田<br>田田<br>田田 | 操作说明 |                |      |                |                    |
| 曽 专家业绩                             |                       |          | 信息修改           |      |                |      |                |                    |
|                                    | 在线交流                  |          | 策法规            |      |                |      |                | •                  |
| 在线交流                               |                       |          |                |      |                |      |                |                    |
|                                    | ۲                     |          | _              |      | _              |      |                | >                  |

| Epoint 宁夏                                    | 公共资源交易平台       |                | Ľ     | 3 🕄 ?     | U    |
|----------------------------------------------|----------------|----------------|-------|-----------|------|
|                                              |                | 专家 zxl2 ,欢迎您~! | 8     | 贝 公古自贝 帮助 | 大团   |
| 🎔 🗘 👖 2017年07月2                              | 26日 11时19分44秒  |                |       |           |      |
| 信息维护                                         | 电子件管理 修改保存 下一步 |                |       |           | B 6. |
| <ul> <li>台 专家信息维护</li> <li>台 评委请假</li> </ul> | 01 专家基本信息      |                |       | -         | ^    |
| 台 专家业绩                                       | 专家编号: 012469   | 专家编号自动生成,无需填写。 |       |           |      |
|                                              | 档案编号:          |                |       |           |      |
|                                              | 专家姓名:*         | 性别:            | 民族:   |           |      |
|                                              | 出生年月:*         | ▶ 身份证号:        | 住宅电话: |           |      |
|                                              | 健康状况:          | 毕业院校:          |       |           |      |
|                                              | 毕业时间:          | ▶ 所学专业:        | 学位:   | ×         |      |
|                                              | 学历:            | ▶ 外语语种:        | 孰练程度: |           |      |
| 五代六法                                         | 工作单位:*         |                |       | Ŧ         |      |
| 在线交流                                         | 通讯地址:          |                |       |           |      |
|                                              | 职务:            |                |       |           | ~    |

1、填写完善页面各项基本信息(重要说明:如何挑选申报专业,如下图)

| 评标专业:   | (A080101)古建筑工程,          | (A080102)地基处理工程,(A080103)无损检测工程,(A080104)土建工程,(A010101)总体规划 | × • |
|---------|--------------------------|-------------------------------------------------------------|-----|
| 评标地区:   |                          |                                                             | Q   |
| 是否应急评委: |                          |                                                             |     |
| 工作简历:   | □ 💼 (A01)规划<br>□ 🛅 (A010 | ]<br>1)国民经济和社会发展规划                                          | 3   |
| 获奖情况:   |                          | A010101)总体规划<br>(A010102)主体功能区、空间规划<br>(A010103)区域规划        | ~   |
| 备注:     |                          |                                                             |     |

2、新增技术职称;

| 02 | 技术职利 |
|----|------|
|    |      |

| 技7 | <b></b> 大职称 |        |         |            |      |
|----|-------------|--------|---------|------------|------|
|    | 技术职称:       | •      | 职称通过时间: |            |      |
|    |             |        |         |            | 新增职称 |
|    |             | 技术职称 ≎ |         | 技术通过时间 🗘   | 删除   |
| 1  | 高级工程师       |        |         | 2018-09-11 | 8    |

3、新增职业资格证书;

| 73 | 职业资格证书    |           |        |       |          |        |   |
|----|-----------|-----------|--------|-------|----------|--------|---|
|    | 职业资格证书名称: |           | ×      | 证书编号: |          |        | ] |
|    | 资质通过时间:   |           |        |       |          |        |   |
|    |           |           |        |       |          | 新增资格证书 |   |
|    | 序即        | 业资格证书名称 ≎ | 证书编号 ≎ |       | 资质通过时间 ᅌ | 删除     |   |
|    |           |           |        |       |          |        |   |

4、点击新增所需回避单位: (回避单位要求参考相关法律法规)

| 04 | 回道 | <b>驻单位信息</b> |        | ~      |      |  |
|----|----|--------------|--------|--------|------|--|
|    |    |              |        | 1      | 新增单位 |  |
|    | 序  |              | 单位名称 🗘 | 回避说明 ≎ | 删除   |  |
|    | 1  | 宁夏体育局本级      |        | 评委所属单位 | ×    |  |

弹出的窗口中,选择所需回避单位,如下图操作;

| 选择 | 硘避   | 单位                                        |      |     |   |
|----|------|-------------------------------------------|------|-----|---|
| ⊕≆ | 角定选: | 择<br>···································· |      |     |   |
|    | 单位   | 立名称:                                      |      | Q搜索 |   |
|    | 序    |                                           | 单位名称 |     |   |
|    | 1    | 宁夏哈纳斯有限公司                                 |      |     | ~ |
|    | 2    | 自治区计量测试所                                  |      |     |   |
|    | 3    | 宁夏区中医研究院                                  |      |     |   |
|    | 4    | 自治区国土资源厅机关                                |      |     |   |
|    | 5    | 宁夏回族自治区博览局                                |      |     |   |
|    | 6    | 工商组织组加公保                                  |      |     |   |

| 5、" <mark>证件管理</mark> ", | 如下图,_        | 上传电子件,       | ,然后保存。             |       |    |   |
|--------------------------|--------------|--------------|--------------------|-------|----|---|
| 证件管理 完善信息 下一步            |              |              |                    |       |    |   |
| 01 专家基本信息                |              |              |                    |       |    |   |
| 专家编号:                    | 012729       | 专家编号自动生成,无需域 | 写.                 |       |    |   |
| 档案编号:                    | YQ-2018-0254 | 档案编号自动生成,无需编 | 泻.                 |       |    |   |
| 专家姓名:*                   | 石磊           | 性别: *        | 男                  | 民族: * | 汉  |   |
| 出生年月: *                  | 1983-05-02   | 身份证号:        | 36082219830502262: | 住宅电话: |    |   |
| 健康状况: *                  | 健康           | 毕业院校: *      | 宁夏大学               |       |    |   |
| 毕业时间:*                   | 2018-09-10   | 所学专业: *      | 计算机                | 学位: * | 学士 | • |
| 学历: *                    | 本科・          | 外语语种:        |                    | 熟练程度: |    |   |
| 工作单位:*                   | 宁夏体育局本级      |              |                    |       | -  |   |

| 电子 | 4列表       |                            |          | ×      |
|----|-----------|----------------------------|----------|--------|
| 序  | 电子件名称     | 电子件列表(点击查看)                | 管理(点击查看) | 说明     |
| 1  |           | 0640016001111978<br>共1页电子件 | 电子件管理    | 职称证书   |
| 2  | 单位同意文件(*) | 0640016001111978<br>共1页电子件 | 电子件管理    | 单位同意文件 |
| 3  | 身份证(*)    | 0640016001111978<br>共1页电子件 | 电子件管理    | 身份证    |
| 4  | 个人照片(*)   | 0640016001111978<br>共1页电子件 | 电子件管理    | 个人照片   |
|    |           |                            |          |        |

点击"**电子件管理**""选择文件"选择上传对应证书;

| 电子件列表                                                                                |     |             |                      |                  |                 |          |     |                     |    |                |
|--------------------------------------------------------------------------------------|-----|-------------|----------------------|------------------|-----------------|----------|-----|---------------------|----|----------------|
|                                                                                      | 电   | ,<br>7件管    | 理-职称证书               |                  |                 |          |     |                     |    | ×              |
|                                                                                      | 作助  | <b>责选</b> 定 | 删除选定 转移              |                  |                 |          |     |                     |    | 选择文件保存         |
|                                                                                      |     |             | 文件名称                 | 验证状态             | 作废原因            | 文件大小(KB) | 上传人 | 上传时间                | 排序 | 说明             |
|                                                                                      |     | 1           | 06400160011119789011 | 编辑中              |                 | 55       | 石磊  | 2018-09-10 16:14:54 | 1  |                |
|                                                                                      |     |             |                      |                  |                 |          |     |                     |    |                |
|                                                                                      |     |             |                      |                  |                 |          |     |                     |    |                |
|                                                                                      |     |             |                      |                  |                 |          |     |                     |    |                |
|                                                                                      |     |             |                      |                  |                 |          |     |                     |    |                |
|                                                                                      | 10  | •           |                      | I                |                 |          |     |                     |    | 每页 10 条, 共 1 条 |
| ★附件名称请不要使用特殊符号(如#、&等等),尽量使用中文、英文字母或者数字的组合,附件上传大小限制为10240 KB;请上传后缀名为jpg,pdf,png类型的图片! |     |             |                      |                  |                 |          |     |                     |    |                |
|                                                                                      | ★当b | 出现上传        | 电子件错误,而且验证状态为编       | <b>销中的话,</b> 可点击 | [删除选定]按钮删除错误的电子 | 2件。      |     |                     |    |                |

【注:附件名称只能由中文,英文字母和数字组成,附件须满足大于 200KB,小于 10240 KB:请上传后缀

名为 jpg,pdf,,png 类型的图片!

1: 当出现上传电子件错误,而且尚未审核的话,可点击[删除选定]按钮删除错误的图片。

2: 当出现证件已提交审核并通过,但图片需要变更的情况,请点击[作废选定]按钮作废过期的图片。

以上步骤完成后,点击【下一步】,确认无误后,点击【提交审核】按钮待主管部门审核:

| Epoint 宁夏                   | 公共资源  | 交易平台   |        | 专家   | <b>⋷ zxl2</b> ,欢迎您 ~! |     |  |          | 前面 | 公告首页 | <b>?</b><br>帮助 | U<br>XØ |
|-----------------------------|-------|--------|--------|------|-----------------------|-----|--|----------|----|------|----------------|---------|
| 💬 🌣 🎁 2017年07月26日 11時23分16秒 |       |        |        |      |                       |     |  |          |    |      |                |         |
| 信息维护                        | 电子件管理 | 修改保存   | 下一步    |      |                       |     |  |          |    |      |                | B 68    |
| 专家信息维护                      |       | 资质通过时间 | 9:     |      | <b></b>               |     |  |          |    |      |                | ~       |
|                             |       | 新增资格证书 |        |      |                       |     |  |          |    |      |                |         |
| 首 专家业绩                      |       | 序      | 职业资格证书 | 各称 ◇ | 证书编                   | 号 0 |  | 资质通过时间 🗘 | ć  | 删除   |                |         |
|                             |       |        |        |      |                       |     |  |          |    |      |                |         |
|                             | 04    | 回避单位信息 |        |      |                       |     |  |          |    |      |                |         |
|                             |       | 单位名称   | R :    |      |                       |     |  |          |    | Ŧ    |                |         |
|                             |       | 回避说明   | 9:     |      |                       |     |  |          |    |      |                |         |
|                             |       | 新增单位   |        |      |                       |     |  |          |    |      |                |         |
|                             |       | 序      |        | 单位名称 | \$                    |     |  | 回避说明◇    |    | 删除   |                | - 1     |
| + 4 <del>1 &gt;</del>       |       |        |        |      |                       |     |  |          |    |      | _              |         |
| 任线交流<br>                    | 05    | 处理历史   |        |      |                       |     |  |          |    |      | -              |         |
| 个人信息                        |       | 步骤 力   | 理人员    | 收到时间 | 处理时间                  |     |  | 处理意见     |    |      |                |         |
| 考试/培训                       |       |        |        |      |                       |     |  |          |    |      | - 1            | ~       |

| ▲ ♥ ■ 2018年09) 信息维护 | ● 13日 17時01分25秒<br>修改信息 证件管理 提交审核 了 | 瓦爾打印        |       |                    |       |    |  |  |
|---------------------|-------------------------------------|-------------|-------|--------------------|-------|----|--|--|
| 专家申报<br>评委请假        | 01 专家基本信息                           |             |       |                    |       | -  |  |  |
| 专家业绩                | 专家编号:                               | 012729      | 档案编号: | YQ-2018-0254       |       |    |  |  |
|                     | 专家姓名:                               | 石磊          | 性别:   | 男                  | 民族:   | 汉  |  |  |
|                     | 出生年月:                               | 1983年05月02日 | 身份证号: | 360822198305022623 | 住宅电话: |    |  |  |
|                     | 健康状况:                               | 健康          | 毕业院校: | 宁夏大学               |       |    |  |  |
|                     | 毕业时间:                               | 2018年09月10日 | 所学专业: | 计算机                | 学位:   | 学士 |  |  |
|                     | 学历:                                 | 本科          | 外语语种: |                    | 熟练程度: |    |  |  |
|                     | 工作单位:                               | 宁夏体育局本级     |       |                    |       |    |  |  |
|                     | 通讯地址:                               | 宁夏          |       |                    |       |    |  |  |
|                     |                                     |             |       |                    |       |    |  |  |

#### 待审核状态:

| Eppint 宁夏                                    | 公共资源交易平台      | 专家 zxl1 ,欢迎您 | ~ 1        | 計     (3)     (3)       首页     公告首页     帮助 |
|----------------------------------------------|---------------|--------------|------------|--------------------------------------------|
| 🎐 🇭 🎁 2017年07月                               | 26日 11时01分39秒 |              |            |                                            |
| 信息维护                                         | 电子件查看         |              |            | # B.                                       |
| <ul> <li>台 专家信息维护</li> <li>台 评委请假</li> </ul> | 01 专家基本信息     |              | 1 AUG II   | - ^                                        |
| 台 专家业绩                                       | 专家编号:         | 档案编号         | 1470       |                                            |
|                                              | 专家姓名:         | 性别           | : 民族:      |                                            |
|                                              | 出生年月:         | 身份证号         | : 住宅电话:    |                                            |
|                                              | 健康状况:         | 毕业院校         | :          |                                            |
|                                              | 毕业时间:         | 所学专业         | : 学位:      |                                            |
|                                              | 学历:           | 外语语种         | : 熟练程度:    |                                            |
|                                              | 工作单位:         | 国原市公路勘测设计研究院 |            |                                            |
| 在线态流                                         | 通讯地址:         |              |            |                                            |
|                                              |               |              |            |                                            |
|                                              | 所属行业:         | 从事专业         | : 从事本专业时间: | ~                                          |

1、编辑中:可以修改信息,一旦提交入库请求,即变为【待验证】。

2、待验证:不能修改信息,等待审核部门审核。

3、审核通过:已经通过审核。

4、审核不通过: 审核被退回的状态, 无法再次提交。